## DAFTAR GAMBAR

| Gambar 2. 1 Arsitektur Umum Sistem mHealth Berbasis Wireless Body Area     |     |
|----------------------------------------------------------------------------|-----|
| Networks (WBANs)[7]                                                        | 6   |
| Gambar 2. 2 Arsitektur Komponen BLE[10]                                    | 8   |
| Gambar 2. 3 Topologi Bluetooth Mesh                                        | 10  |
| Gambar 2. 4 Arsitektur Layer BLE Mesh[14]                                  | 11  |
| Gambar 2. 5 Konsep dari Provisioning (a) Proses prosedur Provisioning (b)  |     |
| Provisioning protocol stack [16]                                           | 13  |
| Gambar 2. 6 Konsep IDS[20]                                                 | 16  |
| Gambar 2. 7 Diagram Blok dari NIDS[21]                                     | 17  |
| Gambar 2.8 Diagram Blok dari HIDS[23]                                      | 18  |
| Gambar 2. 9 Diagram blok dari IDS Hybrid (Gabungan NIDS dan HIDS)[21].     | 19  |
| Gambar 2. 10 Cara Kerja Anomaly-Based IDS[18]                              | 21  |
| Gambar 2. 11 Cara Kerja Signature-Based IDS[24].                           | 22  |
| Gambar 2. 12 Konsep dari cara kerja Watchdog [20]                          | 22  |
| Gambar 3.1 Desain Sistem yang Diusulkan. (a) Konsep Jaringan BLE Mesh pa   | ada |
| ESP32 (b) Identifikasi Serangan oleh Aplikasi IDS                          | 28  |
| Gambar 3.2 Diagram Blok Sistem                                             | 30  |
| Gambar 3. 3 Diagram Alir dari Aplikasi IDS                                 | 31  |
| Gambar 3. 4 Tangkapan Lalu Lintas Normal Oleh Wireshark                    | 32  |
| Gambar 3. 5 Data pada Kolom "Delta Time" dan "info" Wireshark, (a) Lalu    |     |
| Lintas Normal (B) Indikasi Terjadi Gangguan (C) Indikasi Terjadi Serangan  | 33  |
| Gambar 3. 6 Pengujian QoS Kondisi Normal                                   | 37  |
| Gambar 3. 7 Pengujian Kondisi Ada Serangan                                 | 38  |
| Gambar 4. 1 Rata-Rata Throughput Setiap Sesi Pada Kondisi Normal           | 43  |
| Gambar 4. 2 Rata-rata Delay Setiap Sesi pada Kondisi Normal                | 44  |
| Gambar 4. 3 Rata-rata Jitter Setiap Sesi pada Kondisi Normal               | 45  |
| Gambar 4. 4 Pengukuran Throughput                                          | 47  |
| Gambar 4. 5 Grafik Rata-rata Delay Setiap Sesi                             | 48  |
| Gambar 4. 6 Grafik Rata-rata Jitter Setiap Sesi                            | 49  |
| Gambar 4. 7 Representasi Throughput pada tiap Serangan                     | 50  |
| Gambar 4.8 Representasi Delay pada tiap Serangan                           | 51  |
| Gambar 4.9 Representasi Jitter pada tiap Serangan                          | 51  |
| Gambar 4. 10 IDS dijalankan dengan menekan tombol Run pada Aplikasi Tho    | ny  |
| Python IDE                                                                 | 52  |
| Gambar 4. 11 Memilih Data Log Hasil Tangkapan Wireshark                    | 53  |
| Gambar 4. 12 IDS Menampilkan Beberapa Informasi Paket                      | 53  |
| Gambar 4.13 Grafik Indikasi Serangan HCI Desync Deadlock. (a) Banyaknya    | a   |
| Paket berdasarkan waktu tangkapan (b) Lama serangan (c) Banyaknya paket da | ta  |
| "Unknown" dan "Delta Time"                                                 | 55  |
| Gambar 4. 14 Grafik Indikasi Serangan Invalid Channel Map Crash/Deadlock   | •   |
| (a) Banyaknya Paket berdasarkan waktu tangkapan (b) Lama serangan (c)      |     |
| Banyaknya paket data yang "Unknown" dan "Delta Time"                       | 57  |

| Gambar 4. 15 Membuka Program IDS dan Mengklik tombol Run pada Aplikas        | si |
|------------------------------------------------------------------------------|----|
| Thony Python IDE                                                             | 57 |
| Gambar 4. 16 Proses Memilih Data Log Hasil tangkapan Wireshark               | 58 |
| Gambar 4. 17 Aplikasi IDS menampilkan informasi paket                        | 58 |
| Gambar 4. 18 Tampilan Grafik jika Aplikasi IDS mengenali tidak adanya        |    |
| serangan (a) informasi banyaknya paket yang tertangkap selama waktu tertentu | l  |
| (b) Informasi banyaknya paket yang tidak normal/rusak                        | 59 |